# Steps to create a FREE account on Chat-GPT

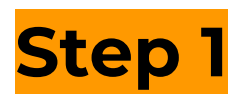

Account creation URL - <u>https://chat.openai.com/auth/login</u>

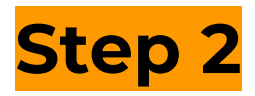

Click on the green Sign up button

| \$                                          |
|---------------------------------------------|
| Welcome to ChatGPT                          |
| Log in with your OpenAl account to continue |
| Log in Sign up                              |
|                                             |
|                                             |
|                                             |

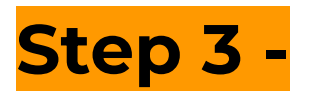

Enter your email address or continue with Google/Microsoft account

# **Create your account**

Please note that phone verification is required for signup. Your number will only be used to verify your identity for security purposes.

Email address

Continue

Already have an account? Log in

OR

G Continue with Google

Continue with Microsoft Account

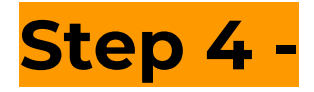

Only applicable to those who add their email address

#### Verify your email

We sent an email to @gmail.com. Click the link inside to get started.

M Open Gmail

**Resend** email

## Step 5 -

Open your email account and click on the green button -Verify email address

(Only applicable to those who added their email address)

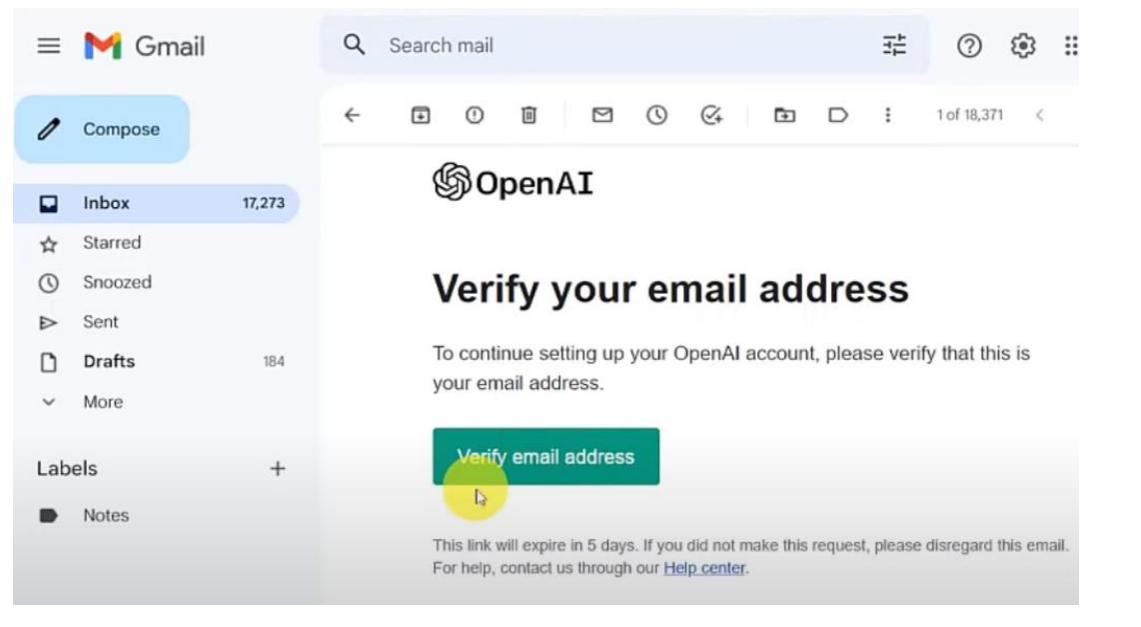

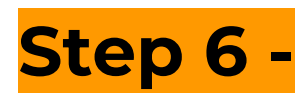

Add your First name, last name & Birthday, and click on Continue

### Tell us about you

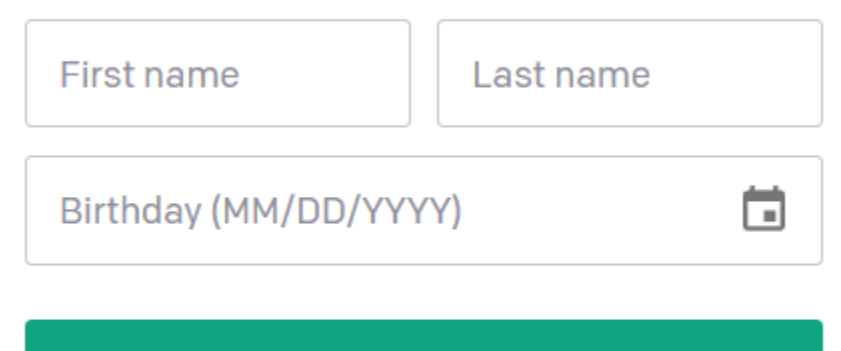

Continue

By clicking "Continue", you agree to our Terms and acknowledge our Privacy policy

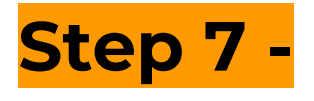

Add your phone Number

#### Verify your phone number

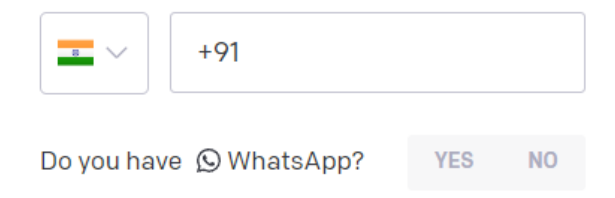

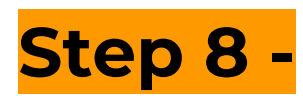

If you want to receive a verification code on WhatsApp click **YES** and then Green Button or if you want to get a verification code via SMS click **NO** and then Green Button

## Verify your phone number

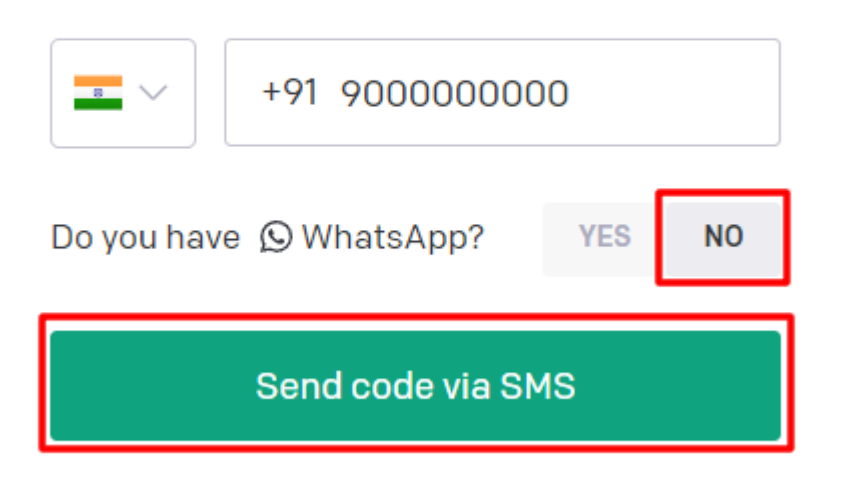

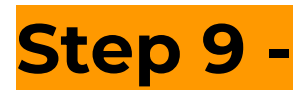

Enter the code received on SMS or WhatsApp and It's DONE! - SEE YOU LIVE IN THE WORKSHOP

### **Enter code**

Please enter the code we just sent you.

000 000